## 

## <u>マナブルでは施設申込の代表者アカウントで、ご自身の施設に所属する人の</u>

#### <u>研修会をまとめて「お申込み」「お支払い」が可能です。</u>

※施設申込の代表者が自施設に所属する人のお申込みやお支払いをするには、受講する人が事前にマナブルの利用者

登録を済ませていることが必要です。

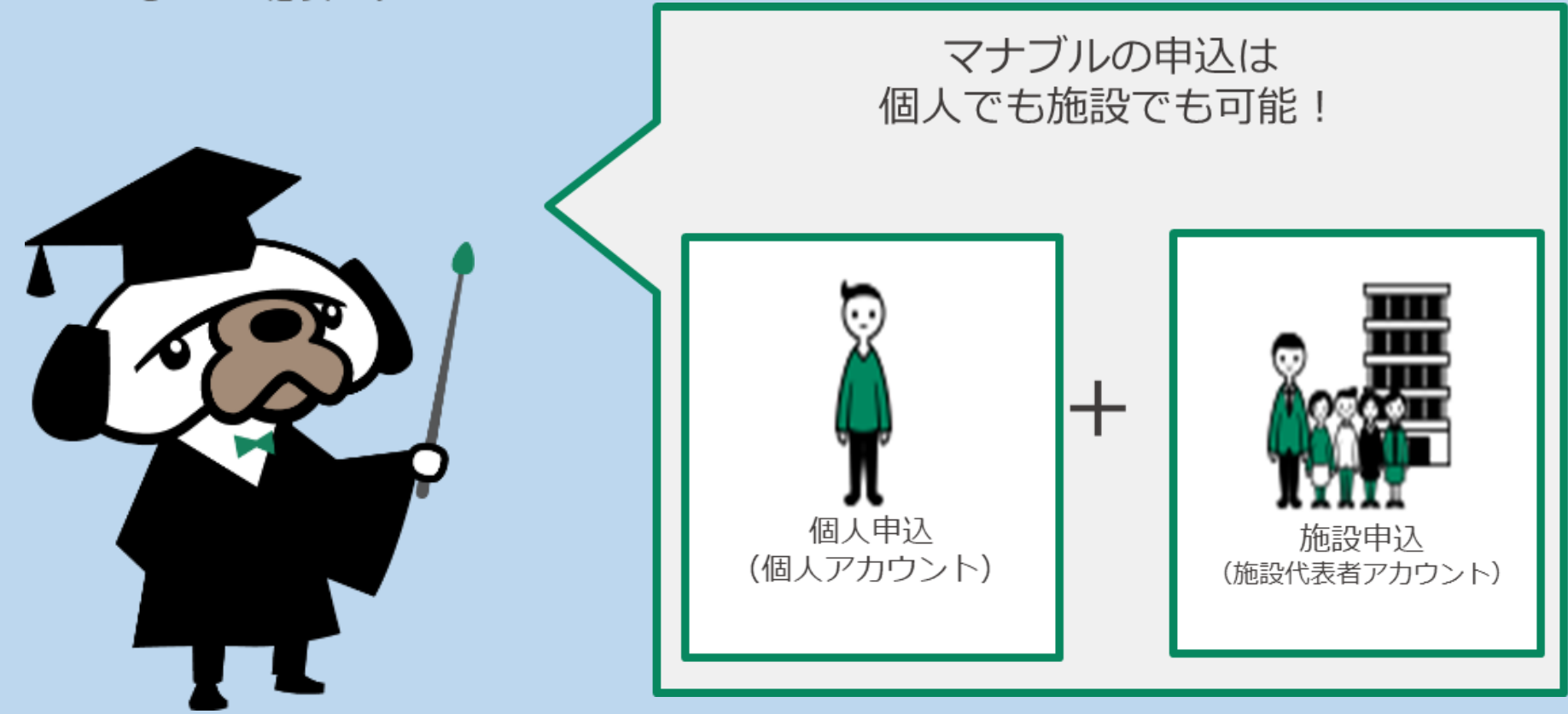

施設申込代表者が自施設に所属する人のお申込みやお支払いをするには、

#### 受講する人が事前にマナブルの利用者登録を済ませていることが必要です。

## 施設申込代表者アカウント申請はこちら

### https://www.secure-cloud.jp/sf/1665639879zBxtPqYB

※右記QRコードからもアクセスが可能です

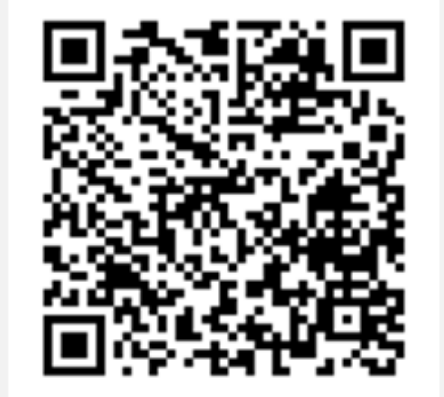

# ①日精看オンライン(ホームページ)からmanaableへアクセスします 教育 > 研修会 > manaable研修会検索&申込サイト

|        |        |       |          | 有限管理ルーム  | 協働の取り組み | 企業・団 |
|--------|--------|-------|----------|----------|---------|------|
|        |        |       | 教育       |          |         |      |
|        |        | _     | _        |          |         |      |
| 败肾事業全体 | 学術集会·研 | 和 研修会 | 精神科認定看護師 | 制 特定行為研修 | 日精着版ラ   | ×-   |

施設申込代表者アカウ ント自体では研修会を 申し込まず、 施設の職員を選んで申 し込んでください。

## ②ログインをして、職員が受講する研修会を選びます

| . (11.10) E              | ****** | 線倉munuuble(マナブル)                                                                   |                          |         |      | (?) ~                                                    | 10-4 2 ная                                         | <b>2月)日結署病院(グヒー)</b>      |      |
|--------------------------|--------|------------------------------------------------------------------------------------|--------------------------|---------|------|----------------------------------------------------------|----------------------------------------------------|---------------------------|------|
| 0<br>0                   |        | ◎ ホーム - ほを会を探す<br>研修会を探す                                                           |                          |         |      |                                                          |                                                    |                           |      |
| 研作企会授す<br>▲ マイバージ        |        | (研修会省で統定                                                                           | 王 級り込み                   | Q. 80.7 |      |                                                          |                                                    |                           |      |
|                          |        |                                                                                    |                          |         |      |                                                          |                                                    | マ フィルター                   |      |
|                          |        | 研综会名 0                                                                             | 研修香号                     | 主催      | 年現   | ラダーレベル                                                   | 18.95                                              | 委付状况 •                    |      |
| 127 出3年1                 |        | 共同研究マッチング-実践者と研究者の繋がり<br>全1日                                                       |                          | 協会本部    |      |                                                          |                                                    | 爱世中                       |      |
| 個人会払い                    |        | ITRA72ト(研修事業作業用) №2<br>全2回                                                         | 123                      | 協会本部    | 2024 | AL                                                       | #t ೫ ಇಗಾರು                                         | @###                      |      |
| 品加入設定                    |        | 【広島県】★集合研修 整器代表者会議<br>金181                                                         | 17                       | 法局      | 2025 |                                                          |                                                    | 要按中                       |      |
|                          |        | 【広島葉】★ライブ研修 施設代表者会議<br>全1回                                                         | 18                       | 広島      | 2025 |                                                          |                                                    | 爱恨中                       |      |
| 22<br>現現中込展展             |        | 【広島州】★集合研修 管理書研修<br>☆2回                                                            | 19                       | 広曲      | 2025 |                                                          | フリージア・ナー<br>スの会<br>大局歌子講師                          | 恐行中                       |      |
| メンバーの研修                  |        |                                                                                    | 【正局常】★ライフ研修 管理兼研修<br>全1月 | 20      | 広島   | 2025                                                     |                                                    | フリージア・ナー<br>スの会<br>大島歌子講師 | Øft中 |
| ■<br>蜂謡支払い<br>85<br>低液液定 |        | 【千葉県北京記 合和7年度 第1回着線研修会 (集合研修)<br>「精神科病院における虐待防止について」<br>全1月                        |                          | ÷s      | 2025 | A (関係性を構築<br>する力) ーレベル<br>I 〜ヨ・C(ケアを<br>行う力)ーレベル<br>I 〜ヨ | 特定非営利活動法<br>人カンフォータブ<br>ル・ケア発及協会<br>代支理事 南款司<br>先生 | 2424P                     |      |
| 108<br>0                 |        | ▲オンライン研修【既見長気支部】第1回支部研修会 精<br>神経ビギナーズ研修1時神経の基本的な振動と援節のコツ<br>に精神経営徒における倍増と法律<br>全1日 | 1                        | 鹿児島     | 2025 | A(開始性を構造す<br>る力)ーレベル!<br>~ E                             | 荷社會議専門會議<br>66 同时 良先生                              | ***                       |      |
|                          |        | 【大分果支証】精神科事例検討会<br>全问                                                              | 2025Oita1                | 大分      | 2025 | 1                                                        |                                                    | 受付中                       |      |
|                          |        | 【石川県金部】初任者研修、拾満と患者・家族との問わり<br>方 (集合研修)<br>全1日                                      |                          | राम     | 2025 |                                                          | 石川県立中央病院<br>耕汁料局定看護師<br>森田 香菜 先生                   | <b>\$11</b> 4             |      |

施設代表者さんは、時々、施設申込 代表者アカウントをログアウトし忘れ たままマナブルを開いて、自分の研修 会が登録されてない! となること があります。個人のアカウントと施設 代表者のアカウントは別なので 要注意です!

## ③「施設で申し込む」を選び、受講する「メンバー追加」

| CvRLIM<br>Demenication | 日本精神科看護協会manaable(マナブル)                   |     | ? ヘルプ                         | 😲 お知らせ             | ○ 日精看会員           | 日精看病院 | (ダミー) f | <b>代表者アカウン</b><br>ID: MB-0346 |
|------------------------|-------------------------------------------|-----|-------------------------------|--------------------|-------------------|-------|---------|-------------------------------|
|                        | □ ホーム > 研修会を探す > 研修会詳細                    |     |                               |                    |                   |       |         |                               |
| Q<br>研修会を探す            | 受付中<br>開催前<br>【本部】精神科医療の歴史<br>オンデマンド      |     | 施設で申                          | 田修会を目<br>目し込む場合はこれ | <u>1し込む</u><br>55 |       |         |                               |
| ば<br>自分の研修会            | 🗋 2025年05月14日 10時00分 - 2026年03月06日 23時59分 | 全1回 | 非会員<br>3,300                  | 円(税込)              |                   |       |         |                               |
| <b>乙</b><br>提出物        | 研修会詳細                                     |     | <sub>会員</sub><br>1,650<br>*対象 | 円(税込)<br>によって料金が異な | る場合は、申込問          | 寺の対象  |         |                               |
| 個人支払い                  | 研修番号                                      |     | 金額:<br>                       | がお支払い金額とな<br>期間    | ります。              |       |         |                               |

| LEAR OWN<br>Determination<br>DATE 日本精神科看護領 | 協会manaable(マナブル)                                                              | ? ヘルプ | 🚇 お知らせ | 2 日精看会員 日精看病院( | ダミー) 代表者アカウント<br>ID: MB-034620 |
|--------------------------------------------|-------------------------------------------------------------------------------|-------|--------|----------------|--------------------------------|
| 0                                          | ◎ ホーム > 研修会を探す > 研修会詳細 > 研修会を申し込む                                             |       |        |                |                                |
| ホーム<br>Q<br>研修会を探す                         | 研修会を申し込む                                                                      |       |        |                |                                |
| ▲ マイページ<br>「↓<br>自分の研修会<br>「♪<br>提出物<br>正  | 受付申 【本部】精神科医療の歴史<br>オンデマンド □ 2025年05月14日 10時00分 - 2026年03月06日 23時59分          |       |        | 全1回            |                                |
| 個人支払い<br>名<br>個人設定                         | 申込者 🔕<br>○ 個人として申し込む                                                          |       |        |                |                                |
| ▲ <u>施設</u><br><u> 222</u><br>施設申込履歴<br>□  | <ul> <li>● 施設として申し込む</li> <li>日精看病院(ダミー) ∨</li> </ul>                         |       |        |                |                                |
| <ンバーの研修<br>会                               |                                                                               |       |        |                |                                |
| ■<br>施設支払い<br><u>2</u><br>施設設定             | 記 非会員: 3,300円(税込)<br>会員: 1,650円(税込)<br>*対象によって料金が異なる場合は、申込時の対象金額がお支払い金額となります。 |       |        |                |                                |
| その他                                        |                                                                               |       |        |                |                                |
| <u>(</u><br>お知らせ                           | 参加メンバー情報 🍩                                                                    |       |        | メンバー追加         |                                |
|                                            |                                                                               |       |        |                |                                |

## ④支払方法を選択(一括で施設/個人払いにも、個別設定にもできます) <sup>●</sup> <sup>●</sup>

|                                          |                                                                                                    | ID: MB-034620 |
|------------------------------------------|----------------------------------------------------------------------------------------------------|---------------|
| 提出物                                      | □ 2025年05月14日 10時00分 - 2026年03月06日 23時59分 全1回                                                                 |               |
| 回人支払い                                    |                                                                                                    |               |
| 合個人設定                                    |                                                                                                    |               |
| ▲ 施設<br>28<br>施設申込履歴                     | <ul> <li>         ・</li></ul>                                                                                 |               |
| い<br>メンバーの研修<br>会                        |                                                                                                    |               |
| を<br>施設支払い<br>施設設定                       | <ul> <li>□ 非会員: 3,300円(税込)</li> <li>会員: 1,650円(税込)</li> <li>*対象によって料金が異なる場合は、申込時の対象金額がお支払い金額となります。</li> </ul> |               |
| その他                                      |                                                                                                    |               |
| ↓<br>お知らせ                                | 参加×ンバー情報 <b>8</b> 50 ×ンバー追加                                                                                   |               |
|                                          | <b>支払い方法と優先順位を選択してください</b><br>先着 研修会 の場合、一番上から優先的に承認します。 選考 研修会 の場合、優先順位をもとに 選考 します。必要に応じて入れ替えてください。<br>優先時代  |               |
|                                          | ● 一括で施設支払い ○ 一括で個人支払い ○ 個別に支払方法選択                                                                             |               |
|                                          | ※ 33492 柴田 早紀     施設支払     削除       選択してい     施設支払い       個人も払い                                               | I             |
| <ul> <li>? ヘルプ</li> <li>エニュアル</li> </ul> | 申込内容の入力 >                                                                                                    |               |

## ⑤申し込みフォームへ記入し、申し込みボタンを押します

| Eventeration                      | 日本精神科看護協会manaable{マナブル}                       | ⑦ ヘルプ ひお知らせ 2 日精看会員 日精看病院(ダミー)代表者アカウン<br>ID: MB-034t                                  |
|-----------------------------------|-----------------------------------------------|---------------------------------------------------------------------------------------|
|                                   | G ホーム > 研修会を探す > 研修会詳細 > 研修会を申し込む             |                                                                                       |
| Q<br>研修会を探す                       | メンバーごとの詳細情報入力                                 |                                                                                       |
| ▲ マイページ<br>ビ<br>自分の研修会            | 受付中<br>間催前<br>【本部】精神科医療の歴史<br>オンデマンド          | 合計 <b>3,300</b> 円 (税込)<br>内訳 へ                                                        |
| 提出物<br>                           | □ 2025年05月14日 10時00分 - 2026年03月06日 23時59分 全1回 | #会員<br>柴田早紀 3,300 円 (税込)                                                              |
| ▲ 施設                              | 申込者<br><u>施設</u> 日精看病院 (ダミー)                  | 小計<br>- 2300 円 (税込)<br>研修会を申し込む                                                       |
| 28<br>施設申込履歴<br>口<br>メンバーの研修<br>会 | 1<br>#AT # 日<br>#<br># 込フォームへ入力する<br>-        | ■ #会員<br>3,300円(税込)<br>会員<br>1,650円(税込)<br>*対象によって料金が異なる場合は、申込時の対象<br>金額がお支払い金額となります。 |
|                                   |                                               |                                                                                       |

## ※支払いや領収書は「施設支払い」から確認できます

|                           | 精神科看護協会manaable(マナブル)                |             |         | ?          | ) ヘルプ 🖉 お知り | St 2 🗉  | 精看会員 日精看病院( | ダミー) 代表者アカウン<br>ID: MB-034 |
|---------------------------|--------------------------------------|-------------|---------|------------|-------------|---------|-------------|----------------------------|
|                           | ◎ ホーム > 施設支払い                        |             |         |            |             |         |             |                            |
| Q 研修会を探す                  | 施設支払い                                |             |         |            |             |         |             |                            |
| ▲ マイページ<br>「」             | 研修会名でさがす                             | Q 検索        |         |            |             |         |             |                            |
| 自分の研修会                    | 日精看病院(ダミー) 〜 すべて 支払い未完               | 支払い完了       | キャンセル済  |            |             |         |             |                            |
| 提出物                       | 研修会名 ≑                               | 支払日 🖨       | 請求額 🖨   | 支払方法 💠     | 支払状況 🖨      | 領収書     |             |                            |
| 個人支払い                     | 【本部】精神料医療の歴史<br>全1回                  | 2024年5月16日  | 1,650円  | その他        | 支払予定        | ()<br>± | ダウンロード      |                            |
|                           | ITRAテスト(研修事業作業用)<br>全2回              | 2024年6月4日   | 2,000円  | 銀行振込(あおぞら) |             |         |             |                            |
| ▲ 推設<br>QQ                | 【本部】オンライン決済導入説明会 12/14<br>全1回        |             | 66,000円 | -          | 未払い         |         |             |                            |
| 施設申込履歷                    | 【本部】クリニカルラダーの活用(評価と面接)3/15<br>全1回    |             | 19,800円 |            | 「未払い」       |         |             |                            |
| メンバーの研修会                  | ITRAテスト(研修事業作業用)<br>全2回              |             | 2,000円  |            | 未払い         |         |             |                            |
| 施設支払い                     | 【本部】精神科医療の歴史<br>全1回                  |             | 3,300円  |            | 未払い         |         |             |                            |
| NEDX DX AE                | 6件中1-6 件を表示 10件 イ                    |             |         |            |             |         | 1           |                            |
| <del>し</del><br>う<br>お知らせ | ● 領収書の注意事項 ○ 入金額が請求額に達すると領収書がダウンロードで | できるようになります。 | 2       |            |             |         |             |                            |

#### ※受講自体や受講証明書は、各個人のマナブルから行ってください

★施設メンバーを確認したいとき 「施設設定」→ 施設名をクリック すると、メンバーの一覧が出ます ※「temp~」となっているメンバーは マナブルの登録がない利用者です。 ※名前が2つありどちらかが「temp~」となっている人は、 各個人のアカウントの「個人設定」で会員番号を入力し 非会員から会員へ「ステータス情報」を変更してください。

| E 49.196<br>Lindon dage | 日本精神科看護協会manaable(マナブル) | (?) ヘルブ 🕂 お知らせ  名 日開き | if会員 日精看病院(ダミー) 代表者アカウント<br>ID: MB-034620 |
|-------------------------|-------------------------|-----------------------|-------------------------------------------|
|                         |                         |                       |                                           |
| の研修会を探す                 | 施設設定                    |                       |                                           |
| <u>. ₹1⊀-</u> 9         | 施設名でさがす         Q 検索    |                       |                                           |
| 自分の研修会                  | 施設名                     |                       | $\frown$                                  |
| 提出物                     | 日精看病院(ダミー)              |                       | >                                         |
| 個人支払い                   | 1件中1-1 件を表示 10件 🗸       |                       |                                           |
| 個人設定                    |                         |                       | _                                         |
| ▲ 施設                    |                         |                       |                                           |
| 施設申込履歴                  |                         |                       |                                           |
| レー<br>メンバーの研修<br>会      |                         |                       |                                           |
| 施設支払い                   |                         |                       |                                           |
| <b>▲</b><br>施設設定        |                         |                       |                                           |
|                         |                         |                       |                                           |
| し<br>お知らせ               |                         |                       |                                           |
|                         |                         |                       |                                           |

★職員(非会員)なのにメンバー一覧に載っていない…そんなときは 各個人のアカウントの「個人設定」で施設登録をしてください ※県内限定の研修会を申込む際には「支部」が県内に設定されているか ご確認ください ※「施設情報」も「所属支部」も会員の場合は自動的に設定されます

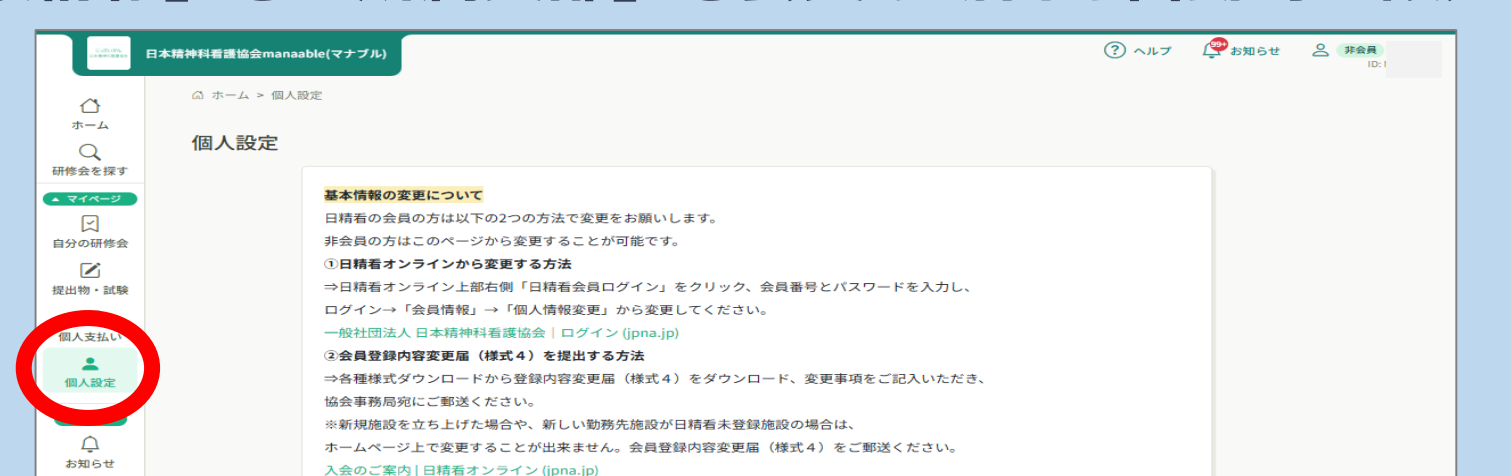

|                     | 変更情報の反映は即時 | <b>反映ではございません。お待たせして申し</b> | 訳ございませんが少々お待ちください。 |      |  |
|---------------------|------------|----------------------------|--------------------|------|--|
|                     | 基本情報       | 氏名 (姓)<br>氏名 (セイ)<br>性別    | 氏名 (名)<br>氏名 (メイ)  | 変更   |  |
|                     | メールアドレス    |                            |                    | 変更   |  |
|                     | パスワード      | ****                       |                    | 変更   |  |
|                     | 施設情報       |                            |                    |      |  |
|                     | 所属施設       | 日精看病院(ダミー)                 |                    | 変更   |  |
|                     | ステータス 情報   |                            |                    | 変更申請 |  |
|                     | ステータス      | 非会員                        |                    |      |  |
| م مرال <del>م</del> |            | サービス系                      | 川用を停止する            |      |  |